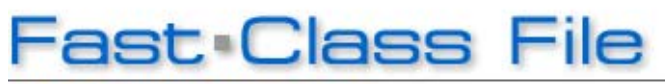

Client Data System

Volume 98: Exporting Labels

Exporting label data out of CDS and to Microsoft Word allows you to further customize the label font style, size, and color.

## To export existing CDS labels to Microsoft Word:

- Select **Reports** in the main menu.
- Then select **Print Labels** from the Reports menu.
- In the Label Setup summary spreadsheet, select the labels you'd like to export to Microsoft Word.
- Click the **Run** button.
- Click the **Export** button in the label print preview toolbar.
- From the Export window, select the appropriate options from the **Format** and **Destination** fields and click **OK**.

Note: In the Format drop-down field, **Separated Value (CSV)** offers the most flexibility as it can be opened in a number of different applications. The same is true for **Disk File** in the Destination drop-down field, Disk File also offers the greatest flexibility.

- Click **OK** in the Character-Separated Values window.
- In the Number and Date Format Settings window, tag the appropriate boxes if you have any dated or number value fields (such as dollar amounts) to maintain consistency. Otherwise, leave these boxes blank and click **OK**.
- In the Choose Export File window, select a location to save your label file to and click **Save**.
- Click on the **saved file** from your selected location. If you saved your file in the .csv format, your file should open in Excel.
- From the Excel file, expand the columns and insert a first row by clicking on **Insert** in the main menu. Then click **Rows** in the Insert menu.
- In the new first row, define each column by typing a column heading.

For example: Type Name; Street; City, State, Zip; and Greeting above each appropriate column. Word will use the information in this first row to create Merge Fields.

| 📱 aver5160.csv |                                    |                         |                                |                    |     |  |
|----------------|------------------------------------|-------------------------|--------------------------------|--------------------|-----|--|
|                | A                                  | В                       | C                              | D E                | F 🗖 |  |
| 1              | Name                               | Street                  | City, State, Zip               | Greeting           |     |  |
| 2              | Dr. and Mrs. Joseph Ackerman, M.D. | 488 S. Oakland Avenue   | Pasadena, CA 91101             | Happy Holidays !!! | 1 1 |  |
| 3              | Mr. and Mrs. Martin Adcock, Jr.    | 4480 San Gabriel Blvd.  | San Marino, CA 91108           | Happy Holidays !!! | i i |  |
| 4              | Mr. and Mrs. Sherman Alexander     | 1627 Avon Place         | Glendora, CA 91740             | Happy Holidays !!! |     |  |
| 5              | Mr. and Mrs. Phillip Anderson      | 3233 Roanoke Road       | San Marino, CA 91108           | Happy Holidays !!! |     |  |
| 6              | Mr. and Mrs. David Ansong, Jr.     | 427 Namahana Street     | Honolulu, HI 96815             | Happy Holidays !!! |     |  |
| 7              | Mr. Brian Anthony                  | 3333 San Pasqual        | Pasadena, CA 91107             | Happy Holidays !!! |     |  |
| 8              | Mr. and Mrs. Eugene Antille        | 1807 New York Dr.       | Pasadena, CA 91104             | Happy Holidays !!! |     |  |
| 9              | Mr. and Mrs. Robert Antonsen       | 2650 Lombardy Road      | San Marino, CA 91108           | Happy Holidays !!! |     |  |
| 10             | Mr. and Mrs. William Aschtouni     | 1586 Alisal Avenue      | San Jose, CA 95125             | Happy Holidays !!! |     |  |
| 11             | Mr. and Mrs. Frank Bartelo         | 816 Boston Avenue       | Montebello, CA 90640           | Happy Holidays !!! |     |  |
| 12             | Mr. and Mrs. Stephen Bicosta       | 1779 East Walnut Street | Pasadena, CA 91106             | Happy Holidays !!! |     |  |
| 13             | Dr. and Mr. Carolina Christiansen  | 508 Mound Avenue        | South Pasadena, CA 91030       | Happy Holidays !!! |     |  |
| 14             | Mr. and Mrs. Harold Chung          | 4131 Bernice Avenue     | Los Angeles, CA 90031          | Happy Holidays !!! | ]   |  |
| 15             | Mrs. and Mr. Carol Dawson          | 427 Namahana Street     | Honolulu, HI 96815             | Happy Holidays !!! |     |  |
| 16             | Mrs. and Mr. Nancy Ericson         | 970 Pebble Creek        | Walnut, CA 91789               | Happy Holidays !!! |     |  |
| 17             | Mrs. and Mr. Eileen Farmer         | 830 East Harmosa Drive  | San Gabriel, CA 91775          | Happy Holidays !!! |     |  |
| 18             | Mr. and Mrs. Lawrence Fredricks    | 2 Amber Sky Drive       | Palos Verdes Estates, CA 90274 | Happy Holidays !!! |     |  |
| 19             | Mr. and Mrs. Harold Garrison       | 11066 Wrightwood Place  | Studio City, CA 91604          | Happy Holidays !!! |     |  |
| 20             | Mrs. and Mr. Frances Gueller       | 13849 Kinbrook          | Sylmar, CA 91342               | Happy Holidays !!! |     |  |
| 21             | Ms. Shirley Hallston               | 825 E. Sacrame          | Altadena, CA 91001             | Happy Holidays !!! |     |  |
| 22             | Mr. and Mrs. Joe Halverson         | 624 North Taylor, #388  | Montebello, CA 90640           | Happy Holidays !!! | ]]. |  |
| 23             | Dr. Randall C. Halverson           | 1159 W. 17th Street     | Upland, CA 91786               | Happy Holidays !!! |     |  |
| 24             | Mrs. and Mr. Tsuyako Hamamoto      | 2170 Abajo Drive        | Monterey Park, CA 91754        | Happy Holidays !!! | ~   |  |
| H.             | ↔ N aver5160/                      |                         |                                | 11 11 11 11 10 10  | >   |  |

Figure 1: Excel file in .csv format

- Click the **Save** button in the Excel toolbar.
- Then click **Yes** in the Excel window.
- Open a new document in **Microsoft Word**.
- From the new Word document, select **Tools** in the main menu.
- Select Letters and Mailings from the Tools menu. Then select Mail Merge.
- Tag Labels in the Mail Merge window. Then click Next: Starting Document.
- In step 2, select Label options.
- From the Label Options window, select the appropriate **Avery label** and click **OK**.
- From the Mail Merge window, click Next: Select Recipients.
- Click **Browse** to search for your existing list.
- In the Select Data Source window, browse for the existing label list saved earlier.

Note: If you cannot see your saved file, select **All Files (\*.\*)** from the Files of Type dropdown.

- Double-click on the existing label list from the Select Data Source window.
- In the Mail Merge Recipients window, sort the list by clicking on the appropriate column headings if necessary and click **OK**.
- In the Mail Merge window, click Next: Arrange your labels.
- From the label document, place the cursor in the first cell.
- Click More Items from the Mail Merge window.
- Select the first merge field from the Insert Merge Field window and click Insert.

| Insert Merge Field                                     |                           |  |  |  |
|--------------------------------------------------------|---------------------------|--|--|--|
| Insert:<br>O <u>A</u> ddress Fields<br><u>F</u> ields: | ⊙ <u>D</u> atabase Fields |  |  |  |
| Name                                                   | <u>.</u>                  |  |  |  |
| Street<br>City_State_Zip<br>Greeting                   |                           |  |  |  |
|                                                        |                           |  |  |  |
| Match Fields                                           | sert Cancel               |  |  |  |

Figure 2: Insert Merge Field window

- Repeat this step for each of the merge fields and close the window.
- Separate each merge field in the first label cell by placing your cursor between each merge field and pressing the **enter** key.
- Highlight the merge fields in the first label cell and right-click on the merge fields. From the cursor menu, select **Font**.
- From the Font window, change the font, size, and color as desired and click **OK**.
- Click the **Update all Labels** button in the Mail Merge window to reflect the changes in every label cell.
- Then click Next: Preview your labels in the Mail Merge window.
- After reviewing your labels, click **Next: Complete the merge** in the Mail Merge window.
- With the appropriate Avery label paper set in the printer, click **Print** in the Mail Merge window to print your labels.

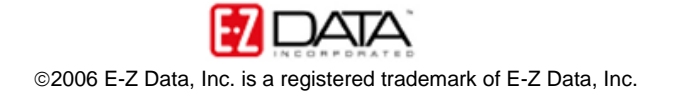